COLLÈGE DES MÉDECINS DU QUÉBEC

Quoi faire en cas de mot de passe perdu dans la messagerie sécurisée

2022

**1.** Dans la fenêtre de connexion, cliquez sur **Mot de passe ou courriel perdu** qui se trouve en bas de la fenêtre.

| Connexion        |                  |
|------------------|------------------|
| Adresse courriel |                  |
| M                |                  |
| Mot de passe     | Mot de passe oul |
|                  |                  |
|                  |                  |

2. Veuillez saisir votre courriel puis recopiez les cinq chiffres de l'image à l'écran dans l'espace à cet effet.

| Problème de connexion                                                                                                    |
|----------------------------------------------------------------------------------------------------|
| Suivre les étapes suivantes pour réinitialiser votre mot de passe ou connaître l'adresse courriel associée à votre compte. Si vous éprouvez des problèmes, veuillez <u>communiquer avec nous</u> . |
| Adresse courriel                                                                                                    |
| OU                                                                                                    |
| Si vous êtes médecin, résident ou étudiant en médecine et que vous disposez d'un code, vous<br>pouvez l'inscrire. Le code d'usager peut être soit :                                                |
| Un numéro de permis de 5 chiffres (médecin) <b>Ex.: 54321</b>                                                                                                    |
| Un numéro de résident débutant par la lettre "R" suivi de 5 chiffres <b>Ex.: R12345</b>                                                                                                    |
| Un numéro d'immatriculation débutant par la lettre "E" suivi de 8 chiffres <b>Ex.: E12342012</b>                                                                                                   |
| Un code de 8 chiffres débutant par 500 Ex. : 50012345                                                                                                    |
| Code d'usager Soummettre 🗲                                                                                                    |

- **3.** Vous devrez ensuite répondre correctement à deux des questions de sécurité définies lors de la création de votre compte.
- **4.** Il vous sera demandé de confirmer l'adresse courriel à utiliser. Lorsque vous aurez confirmé cette adresse, un message vous sera envoyé pour que vous puissiez réinitialiser votre de mot de passe.

| Problème de connexion                                              |              |
|--------------------------------------------------------------------|--------------|
| Le courriel ci-dessous est-il valide et fonctionnel ?              |              |
| (certains caractères ont été masqués pour des raisons de sécurité) |              |
| 5****4@50143904.com                                                |              |
| O Oui                                                              |              |
| ○ Non                                                              |              |
|                                                                    |              |
|                                                                    |              |
|                                                                    | Soummettre 🔶 |
|                                                                    |              |
|                                                                    |              |

5. Vérifier vos courriels et accédez au message envoyé par le Collège puis cliquez sur le lien qui s'y trouve afin de réinitialiser votre mot de passe.

| Réinitialisation du mot de passe                                                                          |                     |                             |                             |
|----------------------------------------------------------------------------------------------------|---------------------|-----------------------------|-----------------------------|
| Collège des médecins du Québec <cmgweb@cmg.org></cmgweb@cmg.org>                                          | ← Répondre          | ≪ ≪ Répondre à tous         | $\rightarrow$ Transférer 🗊  |
| À CMQ Web                                                                                                 |                     |                             | Thu 2022-01-13 11:32 AM     |
| Bonjour,                                                                                                  |                     |                             |                             |
| Une demande de modification de votre mot de passe a été reçue au Collège des                              | médecins du Québ    | ec.                         |                             |
| Cliquez sur le lien ci-dessous pour réinitialiser votre mot de passe. Si le lien ne fo<br>navigateur Web. | nctionne pas, copie | z le lien et collez-le dans | la barre d'adresse de votre |
| https://localhost:44346/Auth/Mdp1qs/669EDB51FB55781117916DDACDBBA4B                                       | 3/400609D3378A18    | 3F2D6260C5D421E6C09A        | C6B098ED8EB188CB412A473757  |

Merci!

4

Le Collège des médecins du Québec Soutien technique: 514 933-4325

- 7. Vous devrez ensuite répondre à nouveau à deux des questions de sécurité définies lors de la création de votre compte.
- 8. Choisissez votre nouveau mot de passe.

| Réinitialisation du mot de passe     |              |
|--------------------------------------|--------------|
|                                      |              |
| Nouveau mot de passe                 |              |
| ••••                                 |              |
| Confirmation du nouveau mot de passe |              |
| ••••                                 | <b></b>      |
|                                      |              |
|                                      | Soummettre 🗲 |
|                                      |              |

**9.** Un message confirmera que votre mot de passe a été modifié correctement. Dans la fenêtre de confirmation, cliquer sur le lien pour vous connecter à votre compte sécurisé.

| noisir votre mot de passe                                      |                                                        |  |
|----------------------------------------------------------------|--------------------------------------------------------|--|
|                                                                |                                                        |  |
| Merci, votre mot de pas                                        | sse a été réinitialisé avec succès!                    |  |
| Votre courriel est :                                           | 501/390/@501/390/ com                                  |  |
| votre courrier est .                                           | 50145504@50145504.com                                  |  |
| Votre mot de passe est :                                       | 123456                                                 |  |
| Vous pouvez prendre en note les int<br>vos prochaines visites. | nformations ci-dessus et les garder précieusement pour |  |
| <u>Cliquez ici pour vous connecter auto</u>                    | tomatiquement                                          |  |